## HP S700 & S750 FW Update Instructions

1.) Check the status of the disk to be upgraded, use apps such as CrystalDiskInfo, to make sure firmware reads as **U0329A0**, **U0329B0** or **U0222A0**. Take firmware **U0329A0** as an example.

(Link to download CrystalDiskInfo: <a href="https://crystalmark.info/en/download/#CrystalDiskInfo">https://crystalmark.info/en/download/#CrystalDiskInfo</a>)

| e   | Edit   | Function Theme Disk       | Help Langua       | ge              |       |                  |                |
|-----|--------|---------------------------|-------------------|-----------------|-------|------------------|----------------|
| G   | ood    | Good Good                 | d                 | 9-              |       |                  |                |
| 50  | ) ° C  | 39 °C 29 °                | с                 |                 |       |                  |                |
|     | C:     | D: F: G: Disk             | 2                 |                 |       |                  |                |
| 4   |        | HP S                      | SD_S750           | 256GB           | 256.0 | GB               |                |
| Hea | alth S | tatus Firr                | mware U0329A0     |                 |       | Total Host Read  | s 0 G          |
|     | Goo    | Serial N                  | umber 21061220    | 2103576         |       | Total Host Write | s 0 0          |
|     | 000    | Int                       | erface USB (Seria | ATA)            | т     | otal NAND Write  | s 0.0          |
| 1   | 00     | V/0 Transfor              | Mode SATA/200     | LCATA/600       | -     | Dower On Cours   | + 3 cou        |
|     |        | Transfer                  | Mode SATA/300     | SATA/000        |       | Power on Coun    | 2 COU          |
| Te  | mpera  | ature Drive               | Letter            |                 |       | Power On Hour    | s 0 hou        |
|     | -      | Sta                       | andard ACS-2   A  | CS-2 Revision 3 |       |                  |                |
| -   | 29     | Fe                        | atures S.M.A.R.T  | ., NCQ, TRIM    |       |                  |                |
|     | ID     | Attribute Name            |                   | Current         | Worst | Threshold        | Raw Values     |
|     | 01     | Raw Read Error Rate       |                   | 100             | 100   | 50               | 0000000000000  |
|     | 05     | Reallocated Sectors Count |                   | 100             | 100   | 50               | 00000000000000 |
|     | 09     | Power-On Hours            |                   | 100             | 100   | 50               | 0000000000000  |
|     | 0C     | Power Cycle Count         |                   | 100             | 100   | 50               | 000000000002   |
|     | AO     | Uncorrectable Sector Coun | it                | 100             | 100   | 50               | 0000000000000  |
|     | A1     | Valid Spare Blocks        |                   | 100             | 100   | 50               | 00000000064    |
|     | A3     | Initial Invalid Blocks    |                   | 100             | 100   | 50               | 00000000005    |
|     | A4     | Total TLC Erase Count     |                   | 100             | 100   | 50               | 000000000002   |
|     | A5     | Maximum TLC Erase Count   | t                 | 100             | 100   | 50               | 000000000001   |
|     | A6     | Minimum TLC Erase Count   |                   | 100             | 100   | 50               | 0000000000000  |
|     | A7     | Average TLC Erase Count   |                   | 100             | 100   | 50               | 0000000000000  |
|     | AS     | Vendor Specific           |                   | 100             | 100   | 50               | 0000000013BA   |
|     | A9     | Percentage Lifetime Rema  | ining             | 100             | 100   | 50               | 00000000064    |
|     |        | Vendor Specific           |                   | 100             | 100   | 50               | 0000000000000  |
|     | AF     | venuor opecine            |                   |                 |       |                  |                |

Figure 1

2.) Download and decompress the file
58XT59XT\_FFU\_U1130A\_V1.1.57.1\_SSV6\_SFWU0329C0\_FW1001A0 (U1130
Release\_SPFW\_HP)
(Link to download: <u>https://hp.biwintech.com/download/</u>)

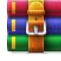

58XT59XT\_FFU\_U1130A\_V1.1.57.1\_SSV6\_SFWU0329C0\_FW1001A0 (U1130 Release\_SPFW\_HP).rar

## 3.) Open the folder and double-click to enter "SSDToolBox.EXE"

| 名称         | 修改日期             | 类型   | 大小       |
|------------|------------------|------|----------|
| 📕 Firmware | 2021/8/3 19:53   | 文件夹  |          |
| Res        | 2021/11/29 18:07 | 文件夹  |          |
| SM2258XT   | 2020/5/8 11:23   | 文件夹  |          |
| SM2259XT   | 2020/5/8 11:23   | 文件夹  |          |
| Tables     | 2020/5/8 11:23   | 文件夹  |          |
| 🔊 Setting  | 2021/11/29 18:06 | 配置设置 | 2 KB     |
| SSDToolBox | 2021/11/30 10:34 | 应用程序 | 4,281 KB |

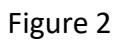

4.) Select "Update FW" option, select the drive of to upgrade, then press "Start" button.

| nfiguration<br>ogical cylinders<br>e Set<br>ogical heads  | Describe<br>0x0040<br>Fixed Media Device<br>0x3FFF<br>0xC837                                                                                                    |
|-----------------------------------------------------------|----------------------------------------------------------------------------------------------------|
| nfiguration<br>logical cylinders<br>e Set<br>ogical heads | 0x0040<br>Fixed Media Device<br>0x3FFF<br>0xC637                                                                                                    |
| logical cylinders<br>e Set<br>'ogical heads               | Fixed Media Device<br>0x3FFF<br>0xC837                                                                                                    |
| logical cylinders<br>e Set<br>logical heads               | 0x3FFF<br>0xC837                                                                                                    |
| e Set<br>logical heads                                    | 0xC837                                                                                                    |
| logical heads                                             |                                                                                                    |
|                                                           | 0x0010                                                                                                    |
| of logical sectors per logical track                      | 0x000000003F                                                                                                    |
| number in ASCII                                           | 210612202103576                                                                                                    |
| are revision in ASCII                                     | U0329A0                                                                                                    |
| number in ASCII                                           | HP SSD S750 256GB                                                                                                    |
| iple Sector Count                                         | 0x8001                                                                                                    |
|                                                           | Maximum number of logical sectors that shall be transferred                                                                                                    |
| omputing Feature Set                                      | 0x4000                                                                                                    |
| IWDMA modes supported                                     | 0x2F00                                                                                                    |
|                                                           | Long Physical Sector Alignment Error Reporting: 0x0                                                                                                    |
|                                                           | DMA Mode Support                                                                                                    |
|                                                           | LBA Mode Support                                                                                                    |
|                                                           | IORDY may be disabled                                                                                                    |
|                                                           | IORDY Supported                                                                                                    |
|                                                           | Standby timer values as specified in this standard are suppo                                                                                                    |
| es                                                        | 0x4000                                                                                                    |
|                                                           | There is no minimum Standby timer value                                                                                                    |
| ransfer cycle timing mode for CFA                         | 0x0200                                                                                                    |
| on Parameter Valid                                        | 0x0007                                                                                                    |
|                                                           | Word 54-58 are valid                                                                                                    |
|                                                           |                                                                                                    |
|                                                           | are revision in ASCII<br>number in ASCII<br>iple Sector Count<br>omputing Feature Set<br>IWDMA modes supported<br>ies<br>transfer cycle timing mode for CFA<br>on Parameter Valid |

Figure 3

| SSD Tools V1.1.56_U112 | 3A                                       |                 |              |                |                  | — ×             |
|------------------------|------------------------------------------|-----------------|--------------|----------------|------------------|-----------------|
| SSD T                  | <b>OOL</b>                               | Box             |              |                |                  |                 |
| 500 0 1 1 1            | Disk (Click-Select All)                  | Serial Number   | Curr FW Ver. | Newest FW Ver. | Model Name       | Result          |
| Device Info            | PHYSICALDRIVEO                           | HBSA20151800021 | S0704A1      |                | HP SSD \$700 250 | -               |
|                        | PHYSICALDRIVE2                           | 210612202103576 | U0329A0      |                | HP SSD \$750 256 |                 |
| SMART Info             |                                          |                 |              |                |                  |                 |
| ည်ာ Update FW          |                                          |                 |              |                |                  |                 |
| keep reinventing       | CUpdate Setting<br>IC Version (SBXT): AB | T               |              |                |                  | >               |
|                        |                                          |                 |              | Con            | troller:SM2258X1 | /59XT, ASPI:467 |

Figure 4

| SSD Tools V1.1.56_U1123A         SSSDD Tools Block         Image: Control of the state of the state of | — ×                                                                                                    |                                    |                        |                |                                    |                   |
|----------------------------------------------------------------------------------------------------|----------------------------------------------------------------------------------------------------|------------------------------------|------------------------|----------------|------------------------------------|-------------------|
| SSD T                                                                                                    | <b>OOL</b>                                                                                                    | Box                                |                        |                |                                    |                   |
| 500 00000                                                                                                    | Disk (Click-Select All)                                                                                                    | Serial Number                      | Curr FW Ver.           | Newest FW Ver. | Model Name                         | Result            |
| Device Info                                                                                                    | PHYSICALDRIVEO     PHYSICALDRIVE2                                                                                                    | HBSA20151800021<br>210612202103576 | S0704A1<br>U0329A0     |                | HP SSD S700 250<br>HP SSD S750 256 |                   |
| 🖳 SMART Info                                                                                                    |                                                                                                    |                                    |                        |                |                                    |                   |
| ည်႕ Update FW                                                                                                    | Message                                                                                                    |                                    |                        | ×              | 1                                  |                   |
| keep reinventing                                                                                                    | Application     Application     Constraints     Application     Application     Applicati | on will update firmware!! Ple      | ease do not turn off y | our computer   |                                    | ,<br>Start        |
|                                                                                                    |                                                                                                    |                                    |                        | Con            | troller:SM2258                     | XT/59XT, ASPI:467 |

Figure 5

| SSD Tools V1.1.56_U112 | 23A                                          |                                                                                                |                         |                |                  | — ×             |
|------------------------|----------------------------------------------|------------------------------------------------------------------------------------------------|-------------------------|----------------|------------------|-----------------|
| SSD T                  | <b>OOL</b>                                   | Box                                                                                            |                         |                |                  |                 |
| 50 -                   | Disk (Click-Select All)                      | Serial Number                                                                                  | Curr FW Ver.            | Newest FW Ver. | Model Name       | Result          |
| Certa Device Info      | PHYSICALDRIVEO                               | HBSA20151800021                                                                                | S0704A1                 |                | HP SSD S700 250  |                 |
| SMART Info             | PHYSICALDRIVE2                               | 210612202103576                                                                                | U0329A0                 |                | HP SSD \$750 256 |                 |
| 🖳 SMART Info           | _                                            |                                                                                                |                         | _              |                  |                 |
| တြာ Update FW          |                                              |                                                                                                | 10002-000               | ×              |                  |                 |
| keep reinventing       | <<br>Update Setting<br>IC Version (S8XT): AB | 2) Prices FLS to beginning<br>Device <physicaldr<br>Current FW:U0329A0,<br/>定型</physicaldr<br> | iVE2><br>New FW:U0329C0 |                |                  | ><br>Start      |
|                        |                                              |                                                                                                |                         | Con            | troller:SM2258X1 | /59XT. ASPI:467 |

Figure 6

| SSD Tools V1.1.56_U112 | 23A                                       |                                                           |                         |                |                  | — ×              |
|------------------------|-------------------------------------------|-----------------------------------------------------------|-------------------------|----------------|------------------|------------------|
| SSD T                  | <b>OOL</b>                                | Box                                                       |                         |                |                  |                  |
| 500                    | Disk (Click-Select All)                   | Serial Number                                             | Curr FW Ver.            | Newest FW Ver. | Model Name       | Result           |
| Device Info            | PHYSICALDRIVEO                            | HBSA20151800021                                           | S0704A1                 | _              | HP SSD S700 250  |                  |
|                        | PHYSICALDRIVE2                            | 210612202103576                                           | U0329C0                 |                | HP SSD \$750 256 |                  |
| 🖳 SMART Info           |                                           |                                                           |                         |                |                  |                  |
| ည် Update FW           |                                           | Press YES to begin FW                                     | / Update!               | ×              |                  |                  |
| keep reinventing       | C Update Setting<br>IC Version (SBXT): AB | Device <physicaldr<br>Current FW-U0329C0,</physicaldr<br> | IVE2><br>New FW:U1001A0 |                |                  | ><br>Start       |
| Complete               |                                           |                                                           |                         | Con            | troller:SM2258X  | r/59XT, ASPI:467 |

Figure 7

5.) Result "PASS" will show if update is successful.

| SSD Tools V1.1.56_U11 | 23A                                     |                 |              |                |                 | — ×              |
|-----------------------|-----------------------------------------|-----------------|--------------|----------------|-----------------|------------------|
| SSD 1                 | lool                                    | Box             |              |                |                 |                  |
| 776 1                 | Information:                            |                 |              |                |                 |                  |
| Bowico Info           | Disk (Click-Select All)                 | Serial Number   | Curr FW Ver. | Newest FW Ver. | Model Name      | Result           |
| Device III0           | PHYSICALDRIVEO                          | HBSA20151800021 | S0704A1      |                | HP SSD S700 250 |                  |
| SMART Info            | M PHYSICALDRIVE2                        | 210612202103576 | 0100140      |                | HP 55D 5750 256 | PASS             |
| 슜 Update FW           |                                         |                 |              |                |                 |                  |
| hn                    |                                         |                 |              |                |                 |                  |
|                       | <                                       |                 |              |                |                 |                  |
| keep reinventing      | Update Setting<br>IC Version (58XT): AB | •               |              |                |                 | 🔁 Start          |
|                       |                                         |                 |              |                |                 |                  |
| mplete                |                                         |                 |              | Con            | troller:SM2258X | T/59XT, ASPI:467 |

Figure 8

6.) To verify the upgrade is successful, run CrystalDiskInfo again, the firmware version should show the firmware version as "U1001A0".

| le j                                                                                                    | Edit       Function Theme       Disk Help       Language         od       Good       39 °C       28 °C         D: F: G:       Disk 2       Disk 2         HP SSD S750 256GB 256.0 GB         Ith Status       Firmware U1001A0       Total Host Reads       0 GB         Serial Number       210612202103576       Total Host Writes       0 GB         Interface       USB (Serial ATA)       Total NAND Writes       0 GB         Transfer Mode       SATA/300   SATA/600       Power On Count       4 count         perature       Drive Letter       Power On Hours       0 hours         Standard       ACS-2   ACS-2 Revision 3       Features       S.M.A.R.T., NCQ. TRIM         ID       Attribute Name       Current       Worst       Threshold       Raw Values         01       Raw Read Error Rate       100       100       50       00000000000         05       Reallocated Sectors Count       100       100       50       00000000000         05       Power Con Hours       100       100       50       00000000000         06       Power Con Hours       100       100       50       00000000000         05       Reallocated Sectors Count |                          |                         |               |              |       |                  |                                         |     |
|----------------------------------------------------------------------------------------------------|----------------------------------------------------------------------------------------------------|--------------------------|-------------------------|---------------|--------------|-------|------------------|-----------------------------------------|-----|
| Go<br>50<br>C                                                                                                    | °C                                                                                                    | Good<br>39 °C<br>D: F: G | Good<br>28 °C<br>Disk 2 |               |              |       |                  |                                         |     |
| ▲ CrystalDiskInfo 7.0.0 x64       -       ×         Elle Edit Function Theme Disk Help Language       Good 30 °C       39 °C       28 °C         So °C       39 °C       Disk 2       0         Image: Sol °C       39 °C       Disk 2       0         Image: Sol °C       0 °C       Disk 2       0         Image: Sol °C       0 °C       Disk 2       0         Image: Sol °C       D: F: G:       Disk 2       0         Image: Sol °C       D: F: G:       Disk 2       0         Image: Sol °C       D: F: G:       Disk 2       0         Image: Sol °C       Serial Number 210612202103576       Total Host Writes       0 GB         Image: Sol °C       Drive Letter       Disk 2       0       Disk 2         Image: Sol °C       Drive Letter       Disk 2       0       0       0         Image: Sol °C       Standard ACS-2   ACS-2 Revision 3       Eatures S.M.A.R.T., NCQ, TRIM       Threshold Raw Values       Nononcontrol °C 000000000000         Image: Sol °C       Disk Reallocated Sectors Count       100       100       50       000000000000         Image: Sol °C       Disk Reallocated Sector Count       100       100       50       000000000000         Image: S |                                                                                                    |                          |                         |               |              |       |                  |                                         |     |
| Heal                                                                                                    | Ith S                                                                                                    | tatus                    | Firmware                | U1001A0       |              |       | Total Host Read  | ls                                      | 0 0 |
| 0                                                                                                    | 200                                                                                                    | d                        | Serial Number           | 21061220210   | 3576         |       | Total Host Write | rs                                      | 0 0 |
|                                                                                                    | 300                                                                                                    | a d                      | Interface               | USB (Serial A | TA)          | т     | otal NAND Write  | ĸ                                       | 0.0 |
| 10                                                                                                    | 00                                                                                                    | %                        | Transfer Mode           | CATA/200   C  | ATA (600     |       | Dawar On Cour    | 4 A                                     | -   |
|                                                                                                    |                                                                                                    |                          | Transfer Mode           | SATA/300   3  | MTM/000      | _     | Power on Cour    | R 4                                     |     |
| Tem                                                                                                    | npera                                                                                                    | ature                    | Drive Letter            |               |              |       | Power On Hour    | rs 0                                    | hou |
| -                                                                                                    |                                                                                                    | C                        | Standard                | ACS-2   ACS-  | 2 Revision 3 |       |                  |                                         |     |
| -                                                                                                    | 0                                                                                                    |                          | Features                | S.M.A.R.T., N | ICQ, TRIM    |       |                  |                                         |     |
|                                                                                                    | ID                                                                                                    | Attribute Nar            | me                      |               | Current      | Worst | Threshold        | Raw Value                               | 25  |
|                                                                                                    | 01                                                                                                    | Raw Read En              | ror Rate                |               | 100          | 100   | 50               | 00000000000                             | 0   |
|                                                                                                    | 05                                                                                                    | Reallocated              | Sectors Count           |               | 100          | 100   | 50               | 000000000000000000000000000000000000000 | 0   |
|                                                                                                    | 09                                                                                                    | Power-On Ho              | ours                    |               | 100          | 100   | 50               | 000000000000000000000000000000000000000 | 0   |
|                                                                                                    | 0C                                                                                                    | Power Cycle              | Count                   |               | 100          | 100   | 50               | 00000000000                             | 14  |
|                                                                                                    | AD                                                                                                    | Uncorrectabl             | e Sector Count          |               | 100          | 100   | 50               | 00000000000                             | 0   |
|                                                                                                    | A1                                                                                                    | Valid Spare              | Blocks                  |               | 100          | 100   | 50               | 0000000006                              | i4  |
|                                                                                                    | A3                                                                                                    | Initial Invali           | d Blocks                |               | 100          | 100   | 50               | 00000000000                             | 15  |
|                                                                                                    | A4                                                                                                    | Total TLC Er             | ase Count               |               | 100          | 100   | 50               | 00000000000                             | 12  |
|                                                                                                    | A5                                                                                                    | Maximum TL               | C Erase Count           |               | 100          | 100   | 50               | 000000000000                            | 11  |
|                                                                                                    | A6                                                                                                    | Minimum TL               | C Erase Count           |               | 100          | 100   | 50               | 00000000000                             | 0   |
|                                                                                                    | A7                                                                                                    | Average TLC              | Erase Count             |               | 100          | 100   | 50               | 00000000000                             | 0   |
|                                                                                                    | AB                                                                                                    | Vendor Spec              | ific                    |               | 100          | 100   | 50               | 0000000138                              | A   |
|                                                                                                    | A9                                                                                                    | Percentage               | Lifetime Remaining      |               | 100          | 100   | 50               | 00000000006                             | 4   |
|                                                                                                    | AF                                                                                                    | Vendor Spec              | ific                    |               | 100          | 100   | 50               | 00000000000                             | 0   |
|                                                                                                    | 80                                                                                                    | Vendor Spec              | ific                    |               | 100          | 100   | 50               | 000000000000000000000000000000000000000 | 0   |

Figure 9